## CARA PAKAI PROGRAM:

- 1. Instal Bahasa pemorgraman python. Tutorialnya bias dilihat disini: https://www.youtube.com/watch?v=HSAm6s10G7g&t=53s
- 2. Jika python sudah terinstal maka silahkan buka cmd/terminal kemudian instal framework flask dengan cara ketik pip install flask
- 3. Instal module pymsql dengan cara ketik pip pymsql (di CMD/terminal ya)

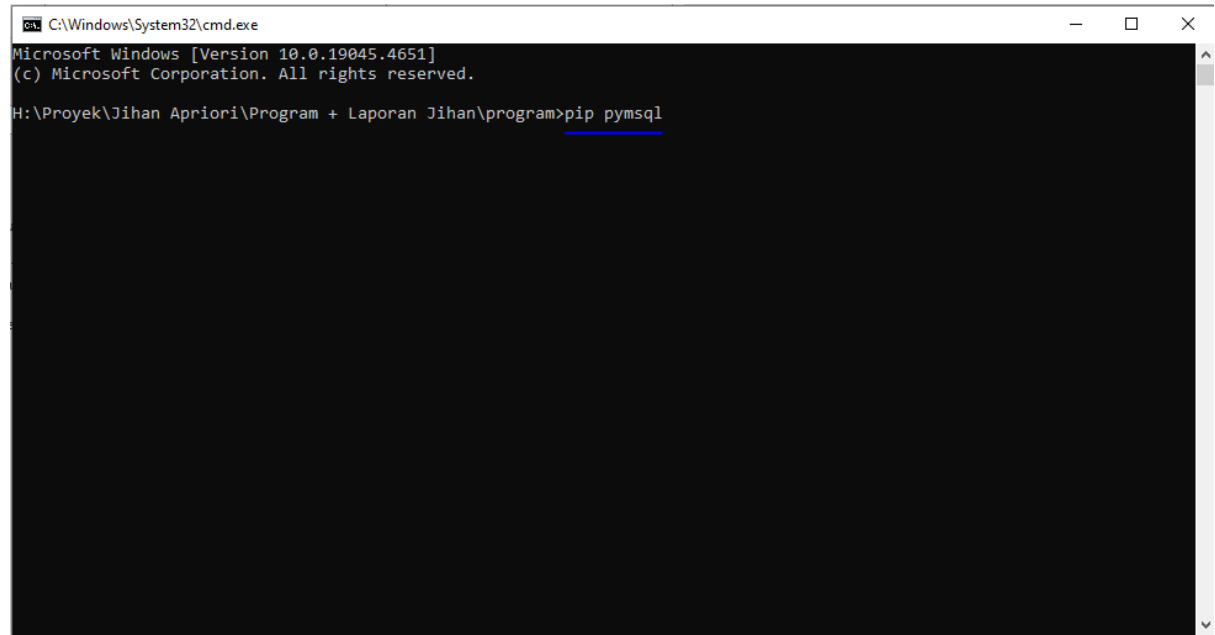

4. pip install pandas flask mlxtend openpyxl

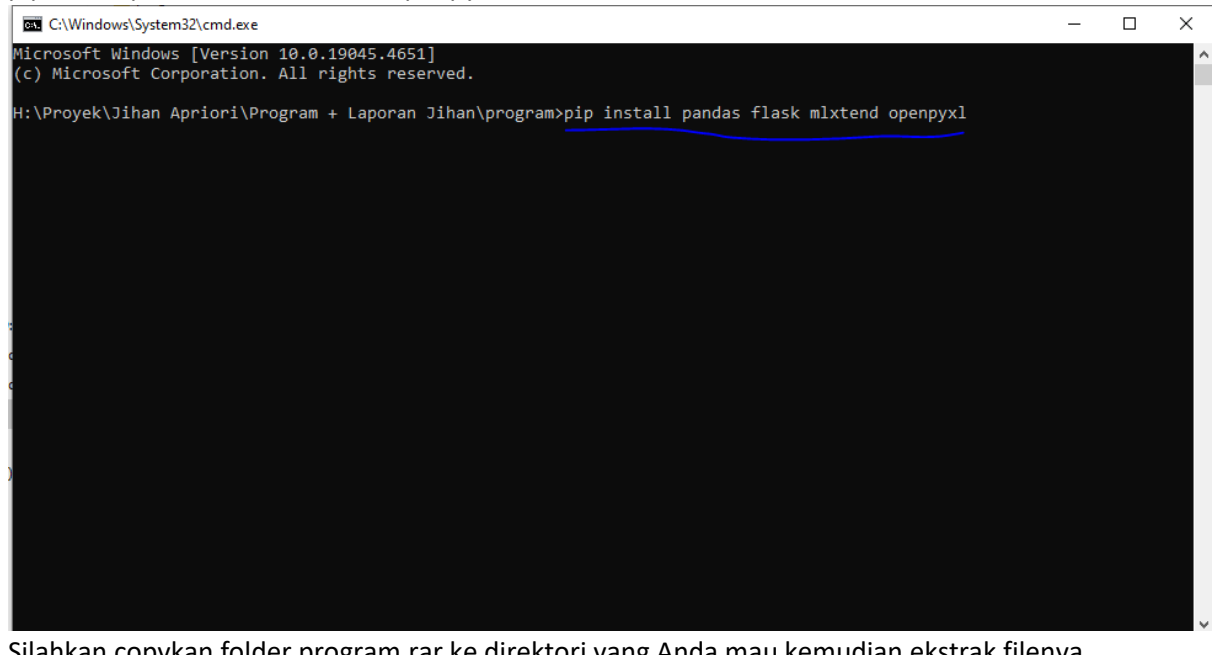

- 5. Silahkan copykan folder program.rar ke direktori yang Anda mau kemudian ekstrak filenya
- 6. Instal Xampp. Jika file aplikasi dari saya tidak bias diinstal, silahkan download sendiri ya di google.
- 7. Instal Visual Studio Code
- 8. Aktifkan apache dan mysql pada Xampp

| 🔀 XAMPP Control Panel v3.3.0 [Compiled: Apr 6th 2021]                                        |                                                                                                    |                |         |                   |           |        |      |            | ×      |
|----------------------------------------------------------------------------------------------|----------------------------------------------------------------------------------------------------|----------------|---------|-------------------|-----------|--------|------|------------|--------|
| 8                                                                                            | XAMPP Control Panel v3.3.0                                                                                                    |                |         |                   |           |        |      | <i>}</i> 0 | onfig  |
| Service                                                                                      | Module                                                                                                    | PID(s)         | Port(s) | Actions           | i Netstat |        |      |            |        |
|                                                                                              | Apache                                                                                                    | 12196<br>12108 | 80, 443 | Stop Admin Config |           |        | Logs | Shell      |        |
|                                                                                              | MySQL                                                                                                    | 4068           | 3306    | Stop              | Admin     | Config | Logs | Ex         | plorer |
|                                                                                              | FileZilla                                                                                                    |                |         | Start             | Admin     | Config | Logs | 🚽 🛃 Ser    | rvices |
|                                                                                              | Mercury                                                                                                    |                |         | Start             | Admin     | Config | Logs | 0 H        | Help   |
|                                                                                              | Tomcat                                                                                                    |                |         | Start             | Admin     | Config | Logs |            | Quit   |
| 22:00:12<br>22:00:12<br>22:00:12<br>22:00:12<br>22:00:15<br>22:00:16<br>22:00:16<br>22:00:17 | [main]All prerequisites found[main]Initializing Modules[main]Starting Check-Timer[main]Control Panel Ready[Apache]Attempting to start Apache app[Apache]Status change detected: running[mysql]Attempting to start MySQL app[mysql]Status change detected: running |                |         |                   |           |        |      |            | *      |

- 9. Buka browser anda dan ketikkan localhost/phpMyAdmin
- 10. Buat database baru dengan nama db\_mitra. Caranya klik ikon home dan buat database baru kemudian isikan nama databasenya. Upload file database yang ada di folder program/database

|                                                                                                    | C                                                                                                    |                      |                   |            |            |                |            |                       |       |
|----------------------------------------------------------------------------------------------------|----------------------------------------------------------------------------------------------------|----------------------|-------------------|------------|------------|----------------|------------|-----------------------|-------|
| phpMyAdmin                                                                                                    | ← 📑 Server: 127.0.0.1 »                                                                                                    | 🍵 Database: db_mitra |                   |            |            |                |            |                       | \$ ⊼  |
| <u> </u>                                                                                                    | 🛃 Structure 📗 SQL                                                                                                    | Search 🗐 Query       | 🛋 Export 🗔 Import | Operations | Privileges | Routines       | 🕑 Events   | 26 Triggers           | ▼ Mor |
| Recent Favorites                                                                                                    | Exporting tables from "db_mitra" database  Export method:  Quick - display only the minimal options Custom - display all possible options  Format |                      |                   |            |            |                |            |                       | ~     |
| db_tokobesi2     db_tokobesi2     db_tokobesibaru     db_tokobesibaru     db_tpassampah     db_tpassampah     db_transportasi     db_transportasi     db_transportasi     db_marung     do_sopin-app     information_schema     finormation_system     finormation_system | Export                                                                                                    |                      |                   |            |            | Activ<br>Go to | rate Windo | DWS<br>tivate Windows |       |
| 🐑 🕡 performance_schema                                                                                                    | Console                                                                                                    |                      |                   |            |            |                |            |                       |       |

11. Silahkan ke folder tempat program Anda melalui terminal kemudian ketikkan python app.py

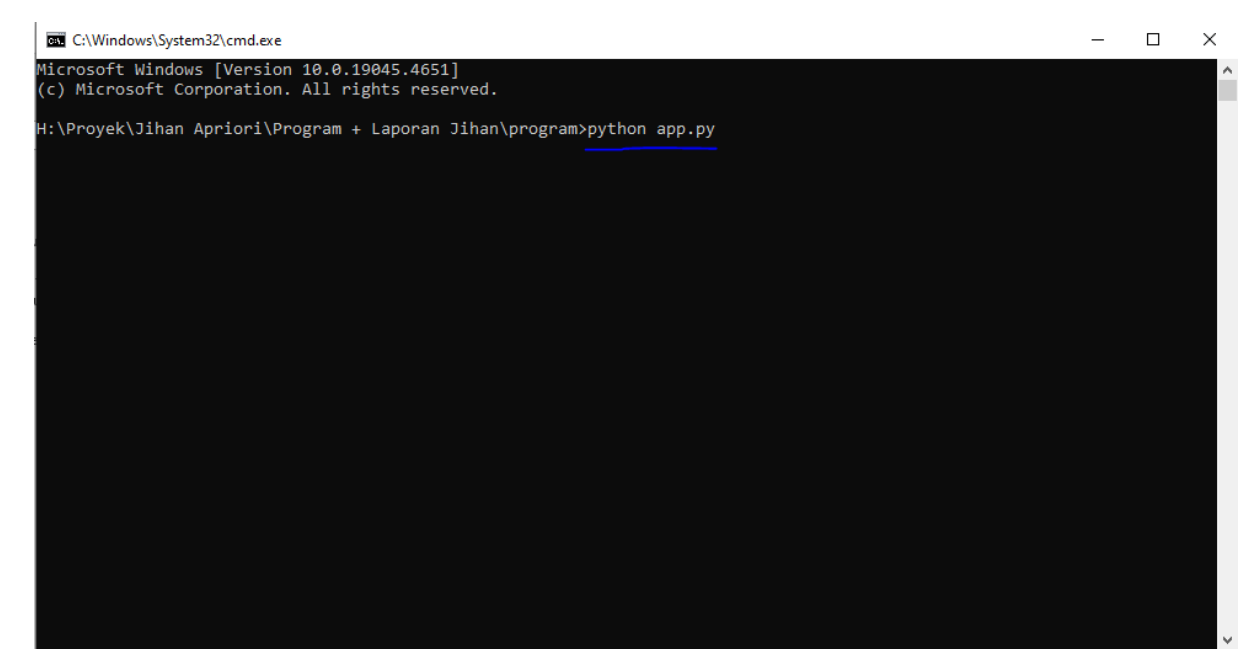

12. Buka browser dengan cara mengetikkan localhost:5000 (sesuaikan dengan alamat link yang

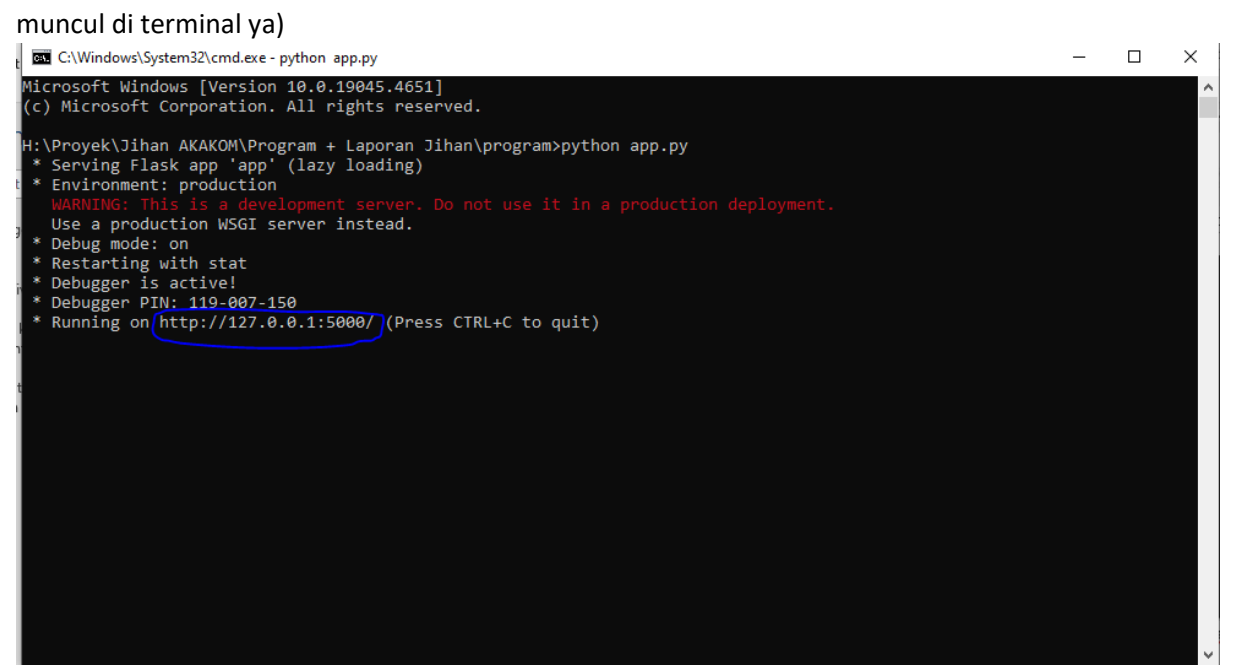